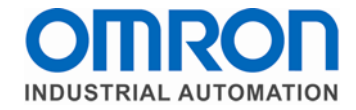

## Connecting a Rockwell Automation PLC to an Omron Trajexia TJ2-MC64 using EtherNet/IP

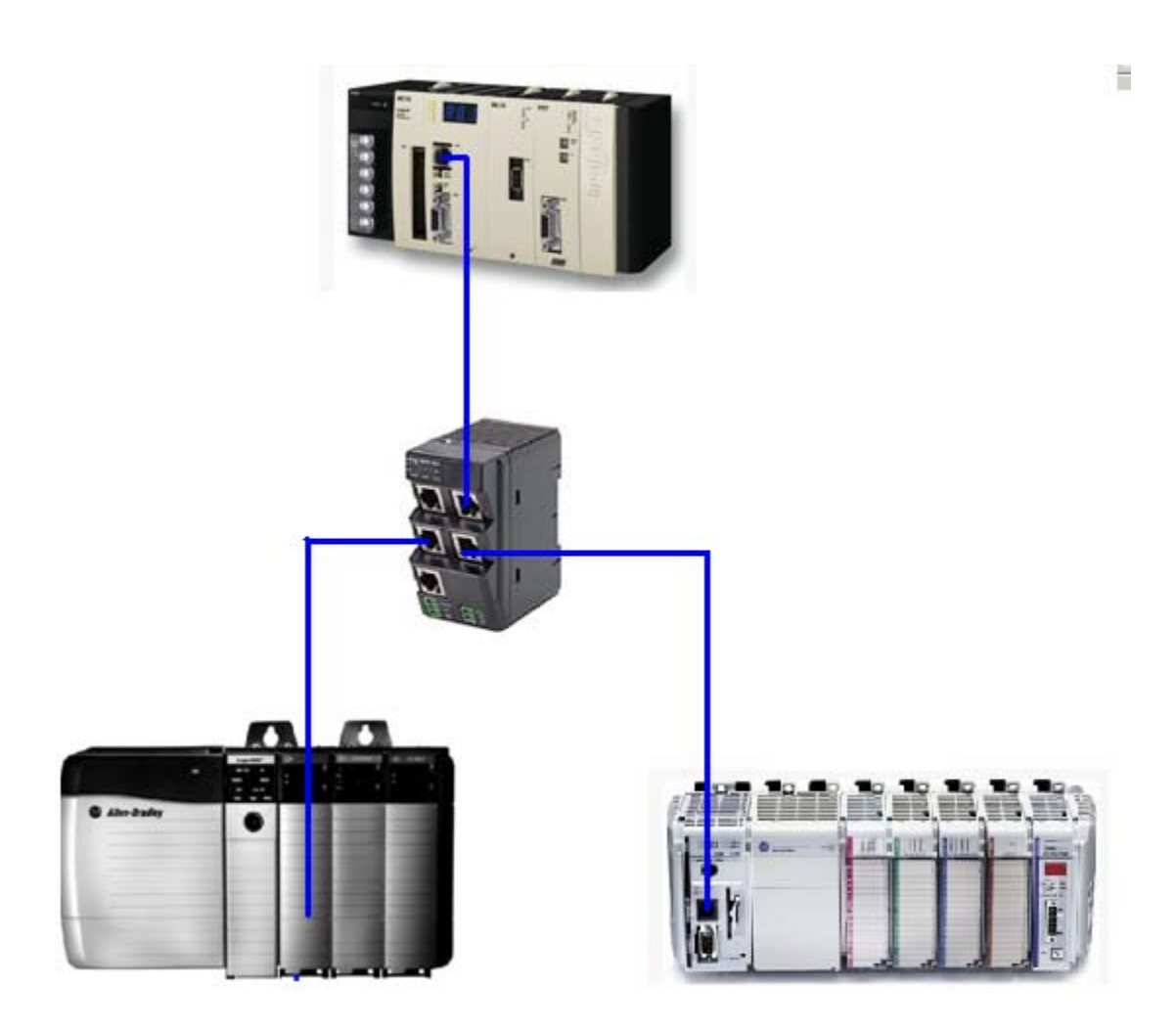

Version 1.0 4/18/2011 **Section 1: Introduction:** This document explains how to connect Rockwell Automation CompactLogix or ControlLogix PLC with EtherNet/IP communications to an Omron Trajexia TJ2-MC64 motion controller with built in EtherNet/IP.

The Trajexia TJ2-MC64 motion controller contains the EtherNet/IP protocol as part of the suite of protocols supported by the built in Ethernet port. This protocol is not supported by the Trajexia TJ1-MC04 or TJ1-MC16 motion controller.

The TJ2-MC64 is capable of producing up to 500 bytes of data and consuming up to 500 bytes of data from another device, such as a PLC. Only 1 PLC can be connected to a TJ2-MC64, as the EtherNet/IP implementation supports a single connection only.

Shown below are the recommended maximum Produced and Consumed assembly sizes at 100 ms RPI and 20 ms RPI. Values higher than those shown below could affect system performance.

| RPI | Input bytes (max) | Output bytes (max) |
|-----|-------------------|--------------------|
| 100 | 376               | 376                |
| 20  | 250               | 250                |

In the following example, the connection show below will be configured. A CompactLogix PLC will be used in this example, but a ControlLogix PLC would be nearly identical.

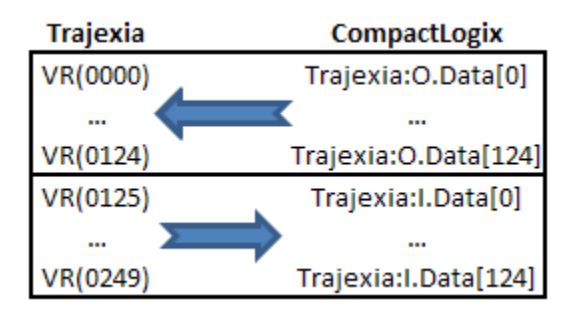

## Section 2: TJ2-MC64 Configuration:

1. In CX Motion Pro or Trajexia Studio, double click on the Trajexia TJ2-MC64 to edit the Device Configuration.

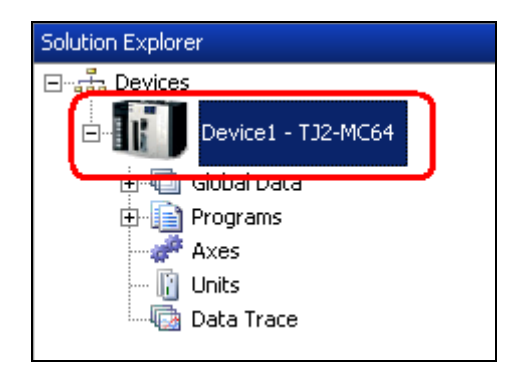

 Click on the Ethernet/IP tab, and enter the TJ2-MC64 data area, starting address, Format, and Total Number of Items for Input (Consumed data) and Output (Produced data). In the following example, 125 INT16 data types (250 Bytes) are transferred to / from the TJ2-MC64.

| Configuration [Device1]                                                                               | $\bullet \diamondsuit \bullet \bullet$ |
|----------------------------------------------------------------------------------------------------|----------------------------------------|
| Configuration Status                                                                                  |                                        |
| Communications General Date Time Memory Manager                                                       |                                        |
| Configuration   Ethernet Configuration   FINS Configuration   Modbus TCF Ethernet/IP                  |                                        |
| TJ Area Start Address Format Total Number of Items<br>(This setting does not<br>configure the master) |                                        |
| Input VR 🔽 0 INT16 💌 125                                                                              |                                        |
| Output VR 🔽 125 INT16 🔽 125                                                                           |                                        |
|                                                                                                    |                                        |
|                                                                                                    |                                        |
|                                                                                                    | Apply                                  |

3. Click Apply.

| Configuration [Device1]                                                                               | $\bullet \triangleleft \triangleright \mathbf{x}$ |
|----------------------------------------------------------------------------------------------------|---------------------------------------------------|
| Configuration Status                                                                                  |                                                   |
| Communications General Date Time Memory Manager                                                       |                                                   |
| Configuration Ethernet Configuration FINS Configuration Modbus TCP Ethernet/IP                        |                                                   |
| TJ Area Start Address Format Total Number of Items<br>(This setting does not<br>configure the master) |                                                   |
| Input VR 🔽 0 INT16 🔽 125                                                                              |                                                   |
| Output VR 🔽 125 INT16 🔽 125                                                                           |                                                   |
|                                                                                                    |                                                   |
|                                                                                                    |                                                   |
|                                                                                                    | <u>A</u> pply                                     |

4. Build the Solution from the **Build** / **Build Solution menus.** The process of Building the Solution automatically adds the code to the Shell program to configure the EtherNet/IP communications on startup.

| 3                                                                                                    |       |                |          |  |
|----------------------------------------------------------------------------------------------------|-------|----------------|----------|--|
| 🍲 CX-Motion Pro                                                                                                    |       |                |          |  |
| EFile Edit Insert View                                                                                                    | Build | Programs       | Online - |  |
| i 🛅 🧉 🔛   🛗 🎬 🖾   🛙                                                                                                    |       | Build Solution | F5       |  |
| Solution Explorer                                                                                                    |       | Build Device   | F6       |  |
| ⊡ 🚠 Devices                                                                                                    |       | Build Program  | F7       |  |
|                                                                                                    |       |                |          |  |
| <pre>'Ethernet/IP Settings: Device&gt; Trajexia<br/>ETHERNET(1,-1,14,1,0,0) 'Start Address<br/>ETHERNET(1,-1,14,1,1,3) 'Data Type<br/>ETHERNET(1,-1,14,1,2,0) 'Data Format<br/>'ETHERNET(1,-1,14,1,3,125) Total Items</pre>   |       |                |          |  |
| <pre>'Ethernet/IP Settings: Trajexia&gt; Device<br/>ETHERNET(1,-1,14,2,0,125) 'Start Address<br/>ETHERNET(1,-1,14,2,1,3) 'Data Type<br/>ETHERNET(1,-1,14,2,2,0) 'Data Format<br/>'ETHERNET(1,-1,14,2,3,125) Total Items</pre> |       |                |          |  |

5. After Building the Solution, Synchronize the project with the TJ2-MC64.

## Section 3: CompactLogix Configuration:

- 1. Open an Existing RSLogix 5000 project, or create a new project.
- 2. Right click on the Ethernet module in the CompactLogix, and click **New Module**.

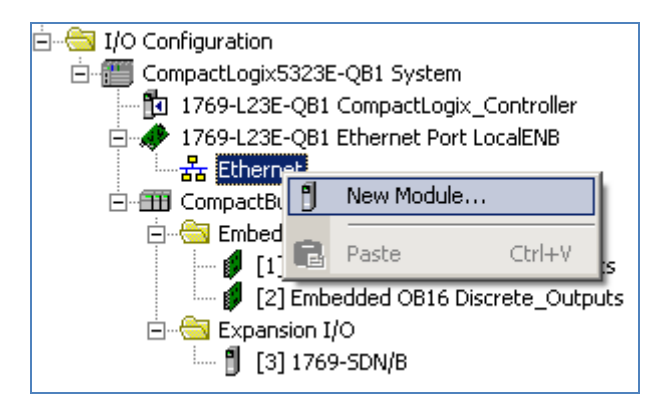

3. In the **Communications** group, select **ETHERNET-MODULE Generic Ethernet Module**, and click **OK**.

| Select Module                                                                                                    |                                                                                                    | ×                                                                                                    |
|----------------------------------------------------------------------------------------------------|----------------------------------------------------------------------------------------------------|----------------------------------------------------------------------------------------------------|
| Module                                                                                                    | Description                                                                                                    | Vendor                                                                                                    |
| Communications<br>1783-ETAP1F<br>1783-ETAP2F<br>1788-EN2DN/A<br>1788-ENBT/A<br>1788-EWEB/A<br>1794-AENT<br>Drivelogix5730 Eth<br>ETHERNET-BRIDGE<br>ETHERNET-MODULE<br>Ctherweyip<br>PSSCENA | 3 Port Ethernet Tap, 1 Fiber/2 Twisted-Pair Media<br>3 Port Ethernet Tap, 2 Fiber/1 Twisted-Pair Media<br>1788 Ethernet to DeviceNet Linking Device<br>1788 10/100 Mbps Ethernet Bridge, Twisted-Pair Media<br>1788 10/100 Mbps Ethernet Bridge w/Enhanced Web Serv.<br>1794 10/100 Mbps Ethernet Adapter, Twisted-Pair Media<br>10/100 Mbps Ethernet Port on DriveLogix5730<br>Generic EtherNet/IP CIP Bridge<br>Generic Ethernet Module<br>Softcogix5500 Ethernet/IP<br>Ethernet Adapter, Twisted-Pair Media | Allen-Bradley<br>Allen-Bradley<br>Allen-Bradley<br>Allen-Bradley<br>Allen-Bradley<br>Allen-Bradley<br>Allen-Bradley<br>Allen-Bradley<br>Allen-Bradley<br>Allen-Bradley<br>Allen-Bradley<br>Allen-Bradley<br>Allen-Bradley |
| Stratix 8000                                                                                                    | 26 Port Managed Switch                                                                                                    | Allen-Bradley 💌                                                                                                    |
|                                                                                                    | <u> </u>                                                                                                    | Add Favorite                                                                                                    |
| By Category By Vi                                                                                                    | endor Favorites                                                                                                    | Help                                                                                                    |

4. Enter the Name, Comms Format, IP Address, and Connection Parameters as show, then click OK.

| New Module                            |                                 |                        |                       |       |                 | × |
|---------------------------------------|---------------------------------|------------------------|-----------------------|-------|-----------------|---|
| Tupe:                                 | ETHERNET.MODULE Generic Etherne | t Module               |                       |       |                 |   |
| Type.<br>Vender                       | Allen Bradley                   | ( Module               |                       |       |                 |   |
| vendor:                               | Allen-Bradley                   |                        |                       |       |                 |   |
| Parent:                               |                                 | - Connection Par       |                       |       |                 |   |
| Na <u>m</u> e:                        | Trajexia                        | Connection Fai         | Assessed              |       |                 |   |
| Descriptions                          |                                 |                        | Assembly<br>Instance: | Size: |                 |   |
| Description:                          |                                 | lanut                  | 101                   | 125   | 🖃 деър          |   |
|                                       |                                 | Input.                 |                       | 120   | I (10-Dit)      |   |
|                                       |                                 | O <u>u</u> tput:       | 100                   | 125   | ÷ (16-bit)      |   |
| Comm <u>F</u> ormat                   | Data - INT 💌                    | Configuration          | 1                     | 0     | <u>ы</u> (о.ьа) |   |
| -Address / H                          | ost Name                        | <u>c</u> oninguration. | <u> </u>              | ľ     |                 |   |
| P Addre                               | ess: 192.168.1.90               | <u>S</u> tatus Input:  |                       |       |                 |   |
| <u> </u>                              |                                 | Status Output          |                       |       |                 |   |
| U <u>H</u> ost Na                     | me:                             | oforms parbor          | •                     |       |                 |   |
|                                       |                                 |                        |                       |       |                 |   |
| Open Module Properties OK Cancel Help |                                 |                        |                       |       |                 |   |
|                                       | - · ·                           |                        |                       |       | 1.00            | - |

5. Enter an RPI of 100ms. This is a recommended minimum to prevent possible negative effects on the motion control functionality of the Trajexia TJ2-MC64.

| Module Properties: LocalENB (ETHERNET-MODULE 1.1)               |
|-----------------------------------------------------------------|
| General Connection* Module Info                                 |
| <u>R</u> equested Packet Interval (RP <mark>I</mark> : 100.0    |
| Major Fault On Controller If Connection Fails While in Run Mode |
| Module Fault                                                    |
| Status: Offline OK Cancel Apply Help                            |

- 6. Download the project to the CompactLogix processor using RSLogix 5000.
- 7. Using RSLogix 5000 and CX Motion Pro (or Trajexia Studio), monitor the memory in the CompactLogix and Trajexia TJ2-MC64 to see the data exchange.

| _ | RSLogix 5000 Watch Window |            |         |  |  |
|---|---------------------------|------------|---------|--|--|
|   | Name 🛆                    | Scope      | Value 🔶 |  |  |
|   |                           | Controller | 1111    |  |  |
|   |                           | Controller | 2222    |  |  |
|   |                           | Controller | 3333    |  |  |
|   |                           | Controller | 4444    |  |  |

| CX-Motion Pro Watch Window |       |  |  |
|----------------------------|-------|--|--|
| Watch                      |       |  |  |
| Add 🗙 Delete               |       |  |  |
| Name                       | Value |  |  |
| VR(0)                      | 1111  |  |  |
| VR(124)                    | 2222  |  |  |
| VR(125)                    | 3333  |  |  |
| VR(249)                    | 4444  |  |  |

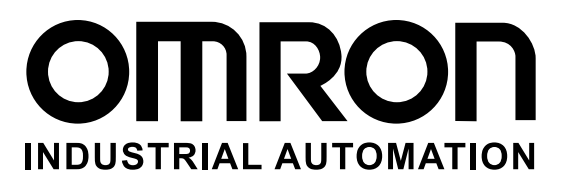

## **OMRON INDUSTRIAL AUTOMATION • THE AMERICAS HEADQUARTERS**

Schaumburg, IL USA • 847.843.7900 • 800.556.6766 • www.omron247.com

OMRON CANADA, INC. • HEAD OFFICE Toronto, ON, Canada • 416.286.6465 • 866.986.6766 • www.omron247.com

OMRON ELECTRONICS DE MEXICO • HEAD OFFICE México DF • 52.55.59.01.43.00 • 001.800.556.6766 • mela@omron.com

OMRON ELECTRONICS DE MEXICO • SALES OFFICE Apodaca, N.L. • 52.81.11.56.99.20 • 001.800.556.6766 • mela@omron.com

OMRON ELETRÔNICA DO BRASIL LTDA • HEAD OFFICE São Paulo, SP, Brasil • 55.11.2101.6300 • www.omron.com.br OMRON ARGENTINA • SALES OFFICE Cono Sur • 54.11.4783.5300

**OMRON CHILE • SALES OFFICE** Santiago • 56.9.9917.3920

**OTHER OMRON LATIN AMERICA SALES** 54.11.4783.5300

**OMRON EUROPE B.V.** • Wegalaan 67-69, NL-2132 JD, Hoofddorp, The Netherlands. • Tel: +31 (0) 23 568 13 00 Fax: +31 (0) 23 568 13 88 • www.industrial.omron.eu